## ALE M8 Quick Start Guide

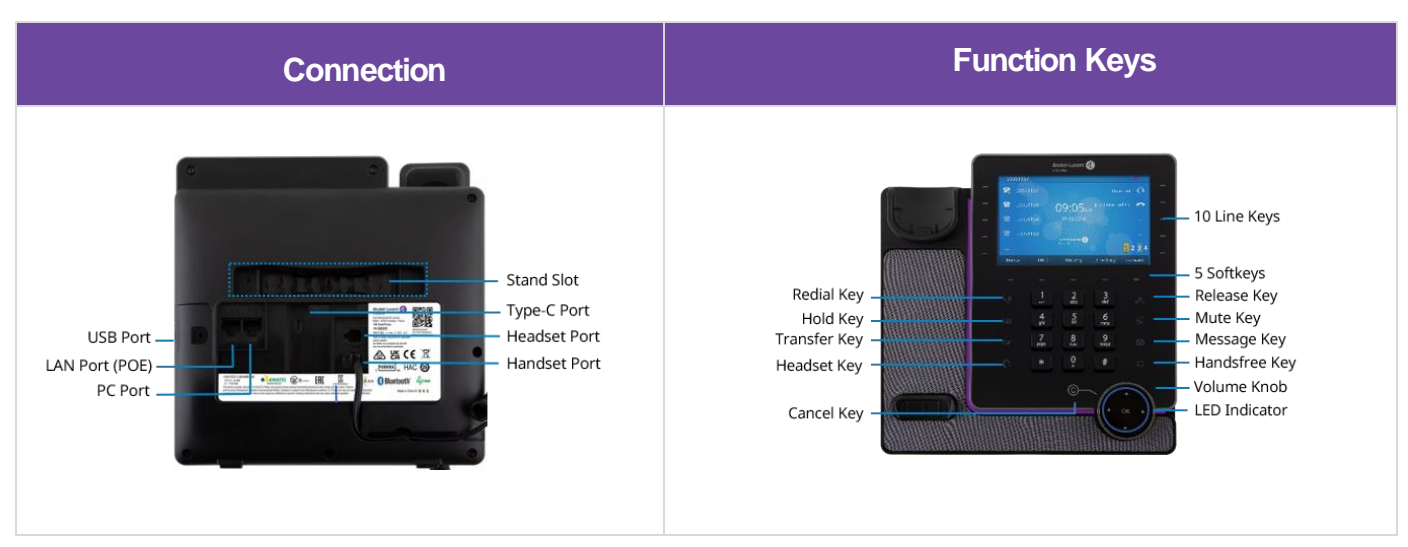

**Change Language:** English by default. Phone UI path: Menu → Basic Setting → Language

## 1. Configuring the network

Dynamic mode by default. Phone UI change path:

Menu → Advanced Setting (default password: 123456) → Network → IP Config → IPv4 settings → IPv4 Mode

## 2. Configuring an account

Users can configure an account via phone UI or Web UI. Web UI example:

- Step 1: Press "OK" key to view the IP address.
- Step 2: Enter https://IP address on the browser. Login with "admin" and password "123456".
- Step 3: Configure the account as shown below.

|              | ≘ | Account:         | Account1 ~    |   |
|--------------|---|------------------|---------------|---|
| (i) Status   | ~ | Account Active:  | 0             |   |
| 🛜 Account    | ^ | Account Status:  | Registered    |   |
| Basic        |   | SIP Label Name:  |               | 0 |
| Codec        |   | Display Name:    |               | 0 |
| Advanced     |   | User Name:       | 52009         | ? |
| Network      | ~ | Register Name:   | 52009         | 0 |
| Provision    | ~ | Password:        | •••••         | 0 |
| 🚰 Phone Keys | Ý | SIP Server:      | 192.168.1.100 | 0 |
| 🍄 Settings   | ~ | SIP Server Port: | 5060          | 0 |

Note: Marked items are mandatory. Please contact the service provider for details.

• Step 4: Account status shows "Registered" when the SIP account is registered successfully.